# **Tank Rental Processing**

Last Modified on 07/21/2025 4:53 pm EDT

Proper Rental Codes and Tank Rental Amounts must be set up at *Supervisor Menu / Maintenance Menu / Maintenance Tables*. It is also recommended to confirm that the proper Rental Department code has been set up on the *Division Maintenance* screen. Please refer to File Management for proper instructions on setting up these items.

## Setting Up Tank Rent on Customer Tank

- 1. Go to Main Menu / Customer Menu / Customer Maintenance.
- 2. Search to select the customer name needing Tank Rent applied.
- 3. Select Tank Info. This will bring display the Tank Information screen.
- 4. All available tanks assigned to the customer will appear in the top left corner of the screen. Select the tank to apply a rental to.
- 5. Once the correct tank has been selected, go to the *Tank* tab located on the table in the middle of the screen.

| Co Owns          | Tank Serial Number  | A/1            | Туре             | Tank Description  |                      | ^       | Tank Capacity  | 500.00      |             | Update K-Factor    | Yes           |
|------------------|---------------------|----------------|------------------|-------------------|----------------------|---------|----------------|-------------|-------------|--------------------|---------------|
| Yes              | 9SF123456 4         | А              |                  | house             |                      |         | Total Capacity | 500.00      |             | Est Gallons Left   |               |
|                  |                     |                |                  |                   |                      |         | Daily-Use      | 0.00        |             | Est Percent Left   |               |
|                  |                     |                |                  |                   |                      |         | K-Factor       | 0.00        |             | Delivered Gallons  | 0.00          |
|                  |                     |                |                  |                   |                      | ~       | Prev K-Factor  | 0.00        | Tot C       | Gals with Delivery | 335           |
|                  |                     |                |                  |                   |                      |         | DD Region      | 1 <b>Q</b>  | Ga          | als Since Last FF  | 0.00          |
|                  |                     |                |                  |                   |                      |         | 5              |             |             |                    |               |
| DD Last D        | el O                | Next           | 0 Last D         | el 06/06/18       | Julian Delivery      |         |                | Last Charge | 06/06/18    | Last Full F        | ill 06/06/18  |
| Customer T       | ype 1 🔍 RES         | IDENTIAL       |                  |                   |                      |         |                |             |             | Last % Update      | 05/17/18      |
| Delivery T       | ype 1 🔍 VVILL       | CALL           |                  |                   |                      |         |                |             |             |                    |               |
| Regulatory C     | ode 1 🔍 REG         | FEE            |                  |                   |                      |         |                |             |             | Hold Date          | 00/00/00      |
| Public Assen     | und Und             | derground? 🗌   |                  |                   |                      |         |                |             |             | Hold Reason        | 0 🔍           |
| Products Loc     | tion Tank Optimizer | Log GPS Tank ( | Coordinates      |                   |                      |         |                |             | Hold        | DD Calculations    | No            |
|                  |                     |                |                  |                   |                      |         |                |             |             | ald Dalaasa Data   | 00/00/00      |
| Master Asse      | tID 1               |                | Tank Rental      | Management        | <b>9</b>             |         | Tests          |             |             | olu Release Dale   | 00/00/00      |
| Company P        | aints               |                | Manufacture Date | 00/00/00          | Cathoo               | dic Tes | t 00/00/00     | Ta          | nk Readings | Transfer (         | Customer Tank |
| Year Pa          | inted               | 0              | Deposit Amt      | \$0.00            | Pa                   | iss/Fa  | il             |             |             |                    |               |
| Type Of          | Paint               |                | Deposit Date     | 00/00/00          |                      |         | YTD            | Creat       | e Print     | User De            | efined Fields |
| Tank Con         | lition              | Good           | Date Tank Set    | 00/00/00          |                      |         |                |             |             | Chang              | e Inv Status  |
| Price C          | hgs? Yes            |                | Gas Check        | 00/00/00          | :                    | Sales   | \$2,348.00     | Exit        | Find        | chang              |               |
|                  |                     |                | Leak Test Date   | 00/00/00          | Gallons              | Used    | 4,304.00       |             |             | inver              | itory Hist    |
|                  |                     |                |                  |                   |                      |         |                |             |             | Set Up             | Meter/RTM     |
| Delivery Address | 123 DOZIER WAY      |                |                  | Special D         | elivery Instructions | PO      | Number         |             |             | Reg                | ulator Info   |
| City/St/Zip 🔍    | AVON                | IN             | 46123-           | Rrl 🗌 do not driv | e on lawn            | I       |                |             |             | S                  | plit Bill     |
|                  |                     |                |                  |                   |                      |         |                |             |             |                    |               |
| FIRST HOUS       | SE ON THE LEFT AFTE | ER CROSSING 26 | 7 & 36           |                   |                      |         |                |             |             |                    |               |
| ā                |                     |                |                  |                   |                      |         |                |             |             |                    |               |

6. Choose Management in the Tank Rental area. This displays the Manage Tank Rental screen.

| Manage Tank Rental                |            |                   |                       |
|-----------------------------------|------------|-------------------|-----------------------|
| Rental Status                     | Active     | O In Active       |                       |
| Bill to Customer ID               | 23456      | JACOBS, BRADY     |                       |
| Billing Type                      | ⊖ Gallons  | Billing Frequency | ⊖Monthly<br>(●)Yearly |
| Bill Month<br>Rental Pricing Code | 7          | 50.00 per Year    |                       |
| Don't Bill After                  | Lease to O | wn                |                       |
| Lease Status                      | Pending    | OReceived         |                       |
| Lease Number                      |            |                   |                       |
| Asset ID                          | 1          | Tank ID           | 101                   |
| Save                              | Modify 💕   | Cancel            | Exit                  |

- 7. Select **Modify** and move the *Rental Status* radial selection to *Active*.
- 8. Bill to Customer ID will default based on the original customer account selected.
  - If Bill to Customer ID is incorrect (such as a landlord/tenant scenario), press F5 to select the appropriate customer to be billed.
- 9. Select the Billing Type (Gallons or Dollars).
  - If *Gallons* is selected, proceed to Step 12. *Gallons* will bill the customer based on the quantity consumed at the tank level.
  - If *Dollars* is selected, proceed to Step 11. *Dollars* will bill the customer based on the set amount for the tank size regardless of the number of gallons being consumed.
    - Select the Billing Frequency (Monthly or Yearly).
- 10. Enter the *Bill Month* the customer will be billed for the tank rent.
- 11. Press **F5** in the *Rental Pricing Code* field to review a list of Rental Pricing Code options. Choose the option that will apply to the customer and choose **Select**. This compares the tank size in the tank file to the tank size in the Tank Rental Amount file, which must match.
- 12. Indicate if the tank is on *Lease to Own* status. If the tank is *Lease to Own*, enter the date that the tank is scheduled to be paid off so that the customer will no longer be billed in the *Don't Bill After* field.
- 13. Select the *Lease Status* as it applies to the customer.
- 14. Enter the Lease Number if applicable.
- 15. Asset ID will default based on the tank selected from the Tanks for Customer screen.
- 16. Tank ID will default based on the tank selected from the Tanks for Customer screen.
- 17. Choose Save and Exit when completed.

### Post Tank Rent to Customer Accounts

- 1. Go to Main Menu / Month End Menu.
- 2. Select Tank Rental Menu / Tank Rental Statements. This will display the Tank Rental Journal Entry screen.

|          |              |              | Co                  | mplete form and Change | to Query Mode                                  | to Process                                       | 3                        |                  |   |
|----------|--------------|--------------|---------------------|------------------------|------------------------------------------------|--------------------------------------------------|--------------------------|------------------|---|
| Division | Process Date | Created By   | Description         |                        | (D)[                                           | Dol / (G)Gal                                     | File Name                |                  |   |
| 1        | 07/21/25     | Laura.Bejo   | July 2025 Tank Rent |                        |                                                | D                                                | JULY25                   |                  |   |
|          |              |              |                     |                        |                                                |                                                  |                          |                  |   |
|          |              |              |                     |                        |                                                |                                                  |                          |                  |   |
|          |              |              |                     |                        |                                                |                                                  |                          |                  |   |
|          |              |              |                     |                        |                                                |                                                  |                          |                  |   |
|          |              |              |                     |                        |                                                |                                                  |                          |                  |   |
|          |              |              |                     |                        |                                                |                                                  |                          |                  |   |
|          |              |              |                     |                        |                                                |                                                  |                          |                  |   |
|          |              |              |                     |                        |                                                |                                                  |                          |                  |   |
|          |              |              |                     |                        |                                                |                                                  |                          |                  |   |
|          |              |              |                     |                        |                                                |                                                  |                          |                  |   |
|          |              |              |                     |                        |                                                |                                                  |                          |                  |   |
|          |              |              |                     |                        |                                                |                                                  |                          |                  |   |
|          | Save         | Cancel       | OPrompt for Printer |                        | Tank Sel<br>Cycle<br>Location<br>Tank Rental I | et Date 04/01<br>e Code 0<br>n Code 7<br>Month 8 | 0 For All<br>1 0 For All | Posting Division | 1 |
|          | Pro          | cess Tank Re | ental               |                        |                                                |                                                  | Writ                     | e to Excel File  | e |
|          | E            | dit Tank Ren | tal                 |                        |                                                |                                                  |                          |                  |   |
|          |              |              |                     |                        |                                                |                                                  |                          |                  |   |

- 3. Choose Create.
- 4. Enter the Division Code for the Tank Rentals that are to be processed and press Tab.
- 5. The *Posting Date* that the charges will apply automatically defaults. Adjust accordingly if necessary and press **Tab**.
  - The Posting Journal will be created by this date as well.
- 6. Created By automatically defaults with the user name signed into Energy Force. Press Tab.
- 7. Enter a Description for the tank rental file. This name should be unique to be easily identified if an issue arises.
- 8. In the (D)Dol/(G)Gal section, enter D to process tank rentals by Tank Set Date.
  - 1. If billing a specific amount based on tank size, choose(D) Dol.
  - 2. If billing tank rent based on gallons consumed, select (G) Gal.
- 9. Enter the Tank Set Date.
  - If using today's date as the *Tank Set Date*, the system will perform a search to query all tanks set prior to this date. This will ensure that all customers with Rentals are billed accordingly.
- 10. Enter the Cycle Code for billing. Press F5 for a complete listing of codes.
  - The Cycle Code must match the Statement Cycle Code applied to the customer Address & Information tab.
- 11. Enter the Location Code. Press F5 for a complete listing of codes.
  - The Location Code must match the Location Code entered under Tank Info.
- 12. Enter the *Tank Rental Month* to process tank rentals. This month corresponds to the month assigned on the *Tank Rental Setup* screen.

13. If processing by gallons, it will be required to enter the *History Start Date* and *History End Date*. This will calculate all gallons delivered during that time frame and should be used consistently on a yearly basis.

| History Start Date | 00/00/00 |  |  |  |
|--------------------|----------|--|--|--|
| History End Date   | 00/00/00 |  |  |  |

- 14. Choose **Save** or press **Ctrl+Q** to save the information.
- 15. Choose Process Tank Rental.
- 16. Once the program has finished processing, select Edit Tank Rental to review amounts that may need to be

| Division Bill To | No. Tank RRN | Date Set     | Rent Amt. | Gal Del. | ^ |                     |       |
|------------------|--------------|--------------|-----------|----------|---|---------------------|-------|
| 1                | 23456        | 101 00/00/00 | 50.00     |          |   | JACOBS, BRADY       |       |
|                  |              |              |           |          |   | 123 DOZIER WAY      |       |
|                  |              |              |           |          |   |                     |       |
|                  |              |              |           |          |   | AVON, IN 46123      |       |
|                  |              |              |           |          |   | Cycle Code 1        |       |
|                  |              |              |           |          |   | Location Code 1     |       |
|                  |              |              |           |          |   | Tank Serial Number  |       |
|                  |              |              |           |          |   | 9SF123456           |       |
|                  |              |              |           |          |   | Tank Capacity       | 500.0 |
|                  |              |              |           |          |   | Total Tank Capacity | 500.0 |
|                  |              |              |           |          |   | Billing Freg.       | Y     |
|                  |              |              |           |          |   | Task Dashel Masth   | 7     |
|                  |              |              |           |          |   | Tank Rental Month   | 1     |
|                  |              |              |           |          |   | Rental Code         | 1     |
|                  |              |              |           |          |   |                     |       |
|                  |              |              |           |          |   |                     |       |
|                  |              |              |           |          |   |                     |       |
|                  |              |              |           |          |   |                     |       |
|                  |              |              |           |          |   |                     |       |
|                  |              |              |           |          |   | Ca                  | 3     |
|                  |              |              |           |          |   |                     |       |
|                  |              |              |           |          |   |                     |       |
|                  |              |              |           |          |   |                     |       |

17. Select Print Tank Rental button to review or print a tank rental report.

| 07/21/25 | 15:50                                                                     | 15:50 Energy-Track |               |           |        |        |          |               |           |  |  |
|----------|---------------------------------------------------------------------------|--------------------|---------------|-----------|--------|--------|----------|---------------|-----------|--|--|
|          |                                                                           |                    | Tank Rental   | Print Lis | st     |        |          |               |           |  |  |
|          | Division 1 Rental Month 7 Cycle Code 0 Loc. Code 1 Limit for Date Tank Se |                    |               |           |        |        |          | nk Se 04/01/2 | 04/01/25  |  |  |
| Cust#    | Customer Name                                                             |                    | Tank Serial # | т тур     | Loc.   | Size   | Date Set | Rent Amt      | Sales Tax |  |  |
|          | Rental Pricin                                                             | g Code             |               |           |        |        |          |               |           |  |  |
| 23456    | JACOBS, BRADY                                                             |                    | 9SF123456     | P         | 1      | 500    | 00/00/00 | \$50.00       |           |  |  |
|          | 1 500 GAL                                                                 | TANK-USAGE BAS     | SED           |           |        |        |          |               |           |  |  |
|          |                                                                           |                    |               |           |        |        |          |               |           |  |  |
|          |                                                                           |                    |               | Tota      | al Rer | nt& Ta | x        | \$50.00       | \$0.00    |  |  |

#### 18. Review the data for accuracy.

- a. If data appears to be correct, proceed to Step 19.
- b. If data is incorrect, close the report and choose Edit Tank Rental on the Tank Rental Statements screen.
  - i. Press Ctrl+M to modify information as needed and then press Ctrl+Q to save.
  - ii. Select **Cancel** to return to the *Tank Rental Statements* screen.
  - iii. Choose Print Tank Rental to review changes and ensure accuracy.
  - iv. If data is still incorrect, repeat Steps i iii.
- 19. Select **Update Tank Rentals**. This will apply the charges to the customer accounts and update accounts receivable.
- 20. Close the Tank Rental Statements menu when completed.

#### Additional Information:

- The option to *Print Rental Statements* (Step 17) is only on plain paper. No other charges or payment information will display.
- Tank Rental Charges will also print on the next normal statement with other charges and payments.
- If a tank rental file has already been updated, the **Update Tank Rental** button will not be available.